## CurricUNET: Revising and Resubmitting Courses

- 1. Click on <a href="http://www.curricunet.com/AVC">http://www.curricunet.com/AVC</a> to enter the CurricUNET site.
- 2. Enter your LOGIN information: (User Name and Password are case sensitive.)
  - > your User Name is \_\_\_\_\_

> your Password is \_\_\_\_

Click OK.

3. Left-hand column, Track, select My Approvals (new screen)

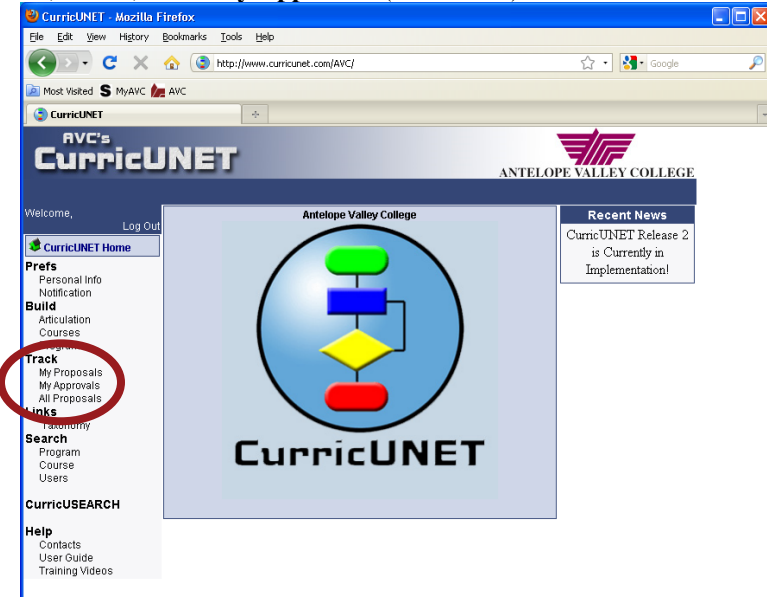

4. Center of page, **Approval Process**, **Select Role**, click **Next**, Select course and click the **C! icon** to view the comments/suggestions made (new window)

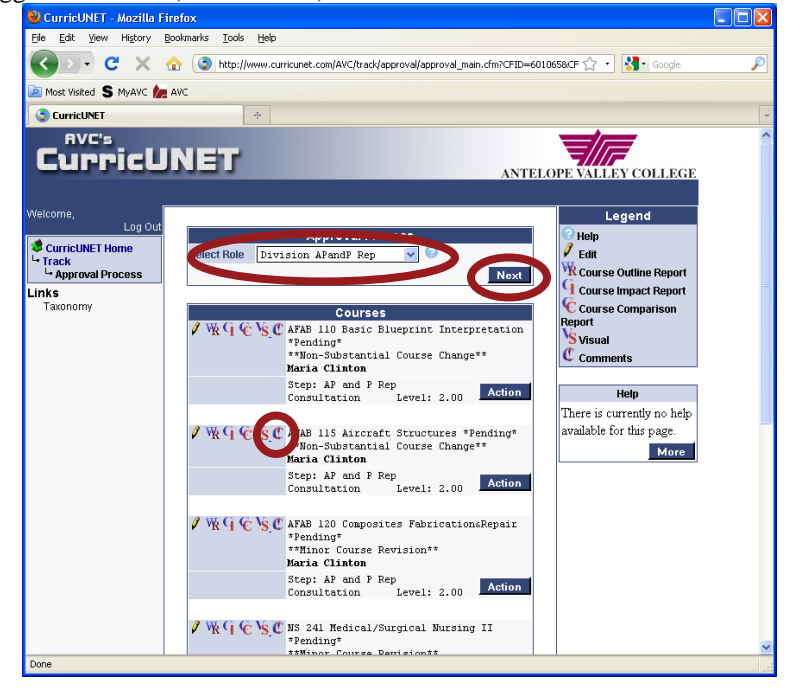

5. Review the comments to determine if changes are necessary

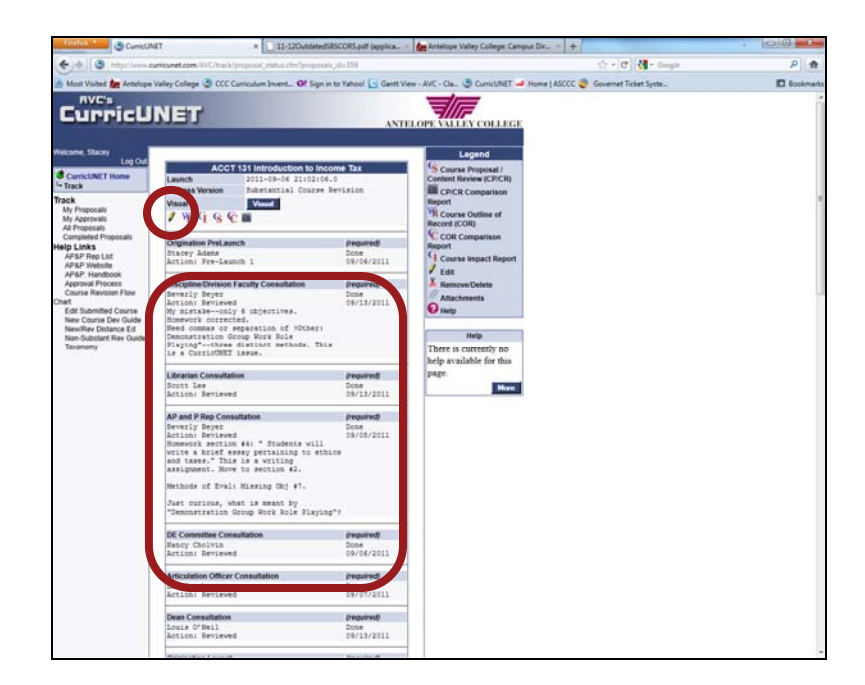

6. Click the **Pencil** icon and navigate through the checked boxes under the Course Checklist to make necessary revisions (new screen)

| sereen)                  |                                          |                                               |
|--------------------------|------------------------------------------|-----------------------------------------------|
| 🐚 Most Visited 💲 MyAVC 加 | AVC                                      |                                               |
| 😨 CurricUNET             | 🛛 🤤 CurricUNET                           | × ·                                           |
| CurricU                  | NET                                      | ANTELOPE VAL                                  |
| Weicome,<br>Log Out      | Course Construction Main Me              | Course Checklist<br>Course Proposal           |
| CurricUNET Home          | Course Number 110                        | Course Cover                                  |
| - Build<br>- Courses     | Course Title Basic Blueprint Interpretat | Course Outline of Record                      |
| La Edit Course           | Short Interpretat                        | ion Objectives                                |
| Edit Course 🕅            | co-commuto(s) recumpony indecen          | Course Content                                |
| 110<br>Basic Blueprint   |                                          | 🛛 Homework                                    |
| Interpretation           |                                          | Methods of Instruction                        |
| AFAB-AFAB                |                                          | Methods of Evaluation                         |
| Clinton, Maria           |                                          | Textbooks/Resources                           |
| Course Proposal          |                                          | Additional Materials                          |
| Content Review           |                                          | Distance Ed.                                  |
| Basic Blueprint          |                                          |                                               |
| Interpretation AFAB      |                                          | Hybrid                                        |
| 110<br>Evisting proposal |                                          |                                               |
| Exiscing proposal.       |                                          | district Name                                 |
|                          |                                          | La ttached Files                              |
| Links<br>Taxonomy        |                                          | Cutcomes                                      |
|                          |                                          | Help                                          |
|                          |                                          | This page contains<br>basic information for a |

7. After reviewing the comments and making necessary revisions, return to the My Approvals screen, return to the course listing and click **Action** (new screen)

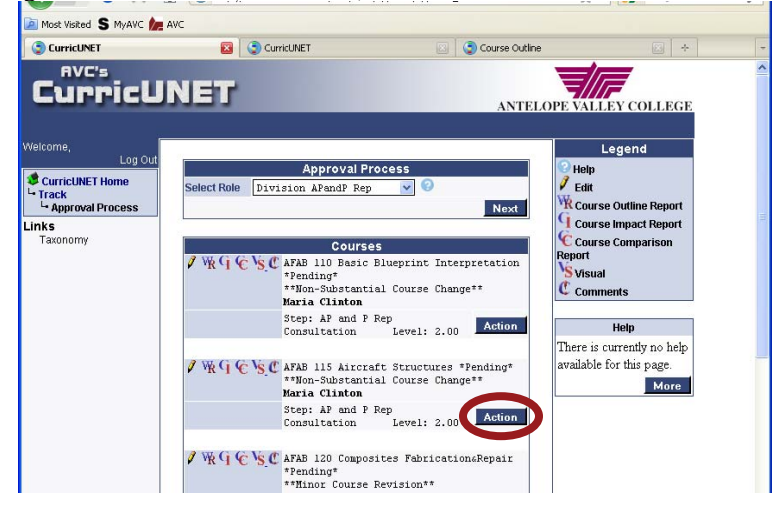

8. Enter the appropriate Comment, select the appropriate Action from the drop down menu, and click Save

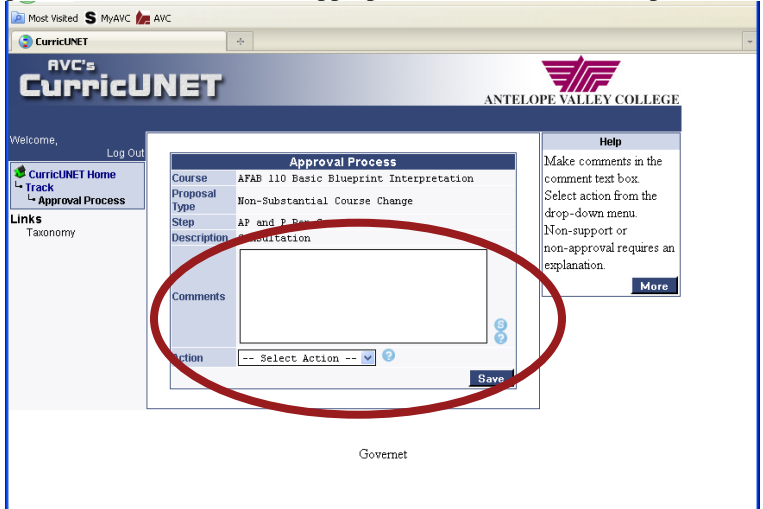

For additional information, contact your AP&P Representative by phone/email or contact the AP&P Office.